# SRML Editor Tutorial (1)

CO7205 Advanced System Design

José Fiadeiro Laura Bocchi Yi Hong

Lab sheet and materials

http://www.cs.le.ac.uk/srml/

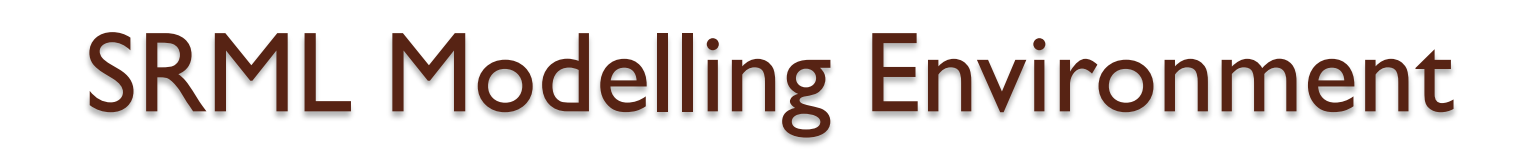

#### Introduction

service EasyBank is

```
components
```

```
EB : easyBank {
            intOR[init] : x INIT;
            intOR[term] : x FINAL;
        }
requires
    IS : invoiceService {
```

```
intGA[trigger] : default;
}
```

```
provides
```

BU: buyer

```
wires
        BE {
            nodeA BU;
            nodeB EB;
            connector {
                attachmentA {
                     placeOrder => S;
                         product=> i;
                 3
                attachmentB {
                     placeOrder => R;
                3
                interaction protocol straightP;
```

#### **Functionalities:**

 SRML code generation Wizard •Use Case → SRML wizard SRML document visualization •Syntax coloring Syntax checking / Error markers •Code completion (CTRL-Space) Navigation (holding the CTRL key and left-clicking) Code Folding •Outline Quick Outline (press CTRL-O)

# Start SRML Editor in MSc lab

- Lab sheet and materials <u>http://www.cs.le.ac.uk/srml/</u>
- Start Eclipse 3.4
- Create a new workspace e.g. workspace\_SRML

| Workspace Launcher                                                                                                    | X         |
|----------------------------------------------------------------------------------------------------|-----------|
| Select a workspace                                                                                                    |           |
| Eclipse SDK stores your projects in a folder called a workspace.<br>Choose a workspace folder to use for this session. |           |
| Workspace: /home/hongyi/workspace_SRML                                                                                 | Browse    |
| Use this as the default and do not ask again                                                                           | OK Cancel |

# Create a SRML project

(1) Open project wizard window from eclipse menu

*File->New->Other* 

| File | <u> </u>  |               |    |              |      |
|------|-----------|---------------|----|--------------|------|
|      | New       | Alt+Shift+N ► | 遪  | Java Project |      |
|      | Open File |               | C2 | Project      |      |
|      |           |               |    |              |      |
|      |           |               | Ċ  | Task         |      |
|      |           |               | D. | Example      |      |
|      |           |               | C2 | Other Ctr    | rl+N |
|      | E         | New           |    |              |      |
|      |           | 1 3 3 3 3     |    |              |      |

(2) Type **SRML** here to search for SRML wizard.

(3) Select *srml Project* and click **next** 

| ► New                                                                                                    | ×    |
|----------------------------------------------------------------------------------------------------|------|
| Select a wizard                                                                                                    | *    |
| <u>W</u> izards:                                                                                                    |      |
| SRML                                                                                                    |      |
| <ul> <li>✓ Srml Model Creation Wizards</li> <li>✓ Srml Model</li> <li>✓ Stext DSL Wizards</li> <li>③ srml Editor file</li> <li>srml Project</li> <li>✓ Examples</li> <li>④ Srml Diagram</li> </ul>                                                                                                    |      |
| Image: Care state state s | ncel |

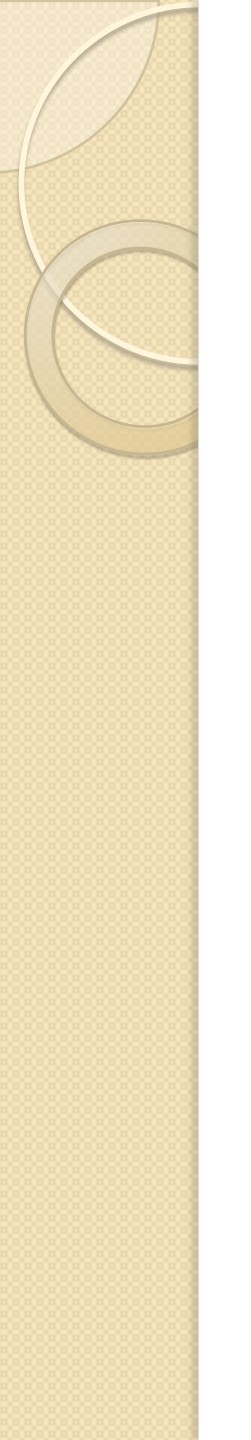

### Write your first SRML - EasyBank

#### Step by Step

Please refer to Lecturer note -http://www.cs.le.ac.uk/srml/tutorial/easyBank\_example.pdf

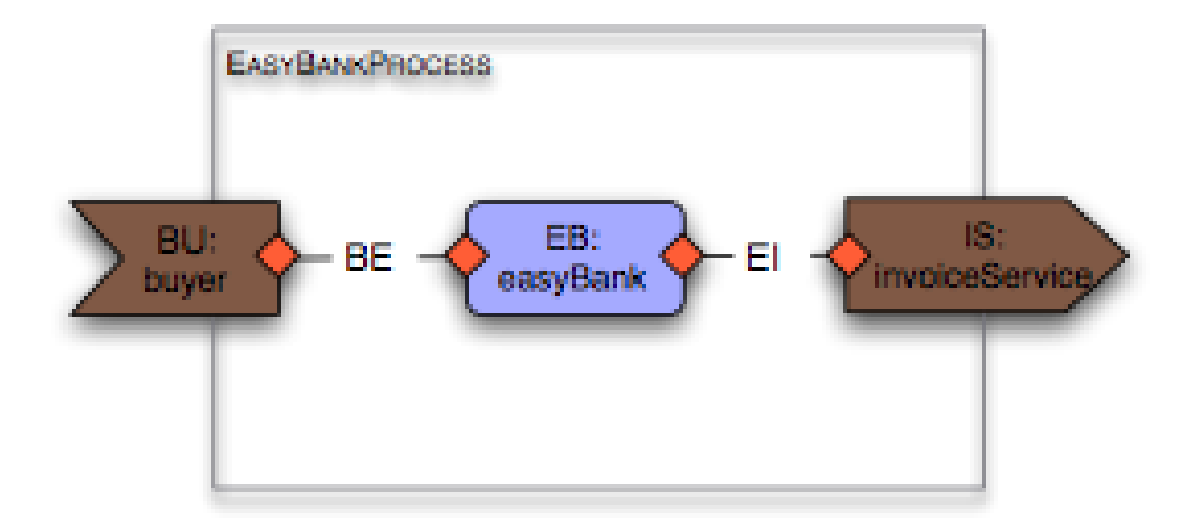

### Create project with SRML wizard

(4) Create new project: Use *easyBank* as deafult project name and click Next

| e                            |                        |                               | ×      |        |        |
|------------------------------|------------------------|-------------------------------|--------|--------|--------|
| Xtext DSL srml Proje         | t                      |                               |        |        |        |
| Xtext DSL srml Project       |                        |                               |        |        |        |
|                              |                        |                               |        |        |        |
| Project name: easyBank       | :                      |                               |        |        |        |
|                              |                        |                               |        |        |        |
| Use <u>d</u> efault location | E                      |                               |        |        | 00     |
| Location: /home/hongy        | SRML Wizard - Ger      | eral Information              |        |        |        |
|                              | Specify a name for SRM | 4L module (e.g. TravelBooking | g XXX) |        |        |
|                              |                        |                               |        |        |        |
|                              | CDMI                   |                               |        |        |        |
| (?)                          | SKIIL                  |                               |        |        |        |
|                              | SRML Module Name       | easvBank                      |        |        |        |
|                              |                        |                               |        |        |        |
|                              |                        |                               |        |        |        |
|                              |                        |                               |        |        |        |
|                              | (?)                    | < <u>B</u> ack <u>N</u>       | ext >  | Einish | Cancel |
|                              |                        |                               |        |        |        |

(5) Type *easyBank* as SRML Module name then click Cext

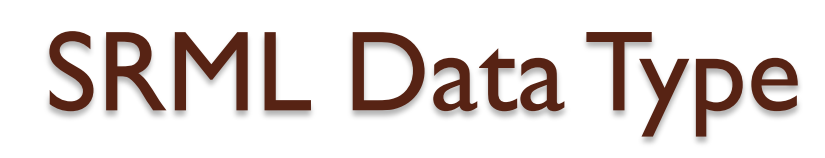

|        | E                                                |        | 00     |
|--------|--------------------------------------------------|--------|--------|
|        | SRML Wizard - Data Type                          |        |        |
| 1      | Define data types used in the SRML specification |        |        |
|        |                                                  |        |        |
|        | Add default SRML primitive Datatype              |        |        |
|        | Primitive type                                   |        |        |
|        | [SRML DataTypes]                                 |        | Add    |
|        |                                                  |        | Delete |
| 🗖 Data | а Туре                                           |        | Edit   |
|        |                                                  |        |        |
| Name   | EasyBankType                                     | ]      | Rename |
|        | OK Cano                                          | el     |        |
|        | ? < <u>Back</u> <u>N</u> ext >                   | Einish | Cancel |

#### DATATYPES

sorts: ProductType, BillType

(6) Add new data type
sets select [SRML
DataTypes] from SRML
data type window and
click "Add" button to
add a new data type
"EasyBankType"
As shown on the left.

### (7) Edit data type sets-

Select "*EasyBankType*" node we just added and click "*Edit*" on the right. You should be able to see the Data Type Editor (next page) 7

# SRML Data Type

| SRML    | L Datatype Editor |              |                |    | (      |
|---------|-------------------|--------------|----------------|----|--------|
| Dataty  | pe Name Ea        | svBankTvpe   |                |    |        |
| Primiti | ve Type Enumer    | raction Type | Imported Types |    |        |
|         |                   |              |                |    |        |
|         | SRML DataType     |              | MappedTo       |    | Add    |
|         | BillType          | String       |                | ~  | Delete |
|         | em rype           | oding        |                |    | Delete |
|         |                   |              |                |    |        |
|         |                   |              |                |    |        |
|         |                   |              |                | ОК | Cancel |
|         |                   |              |                |    |        |
|         |                   |              |                |    |        |
| - 0     | (SRML DataTy      | /pes]        |                |    |        |
|         | 🕖 EasyBankT       | ype          |                |    |        |
|         | B BOOI            |              |                |    |        |
|         | 0000              |              |                |    |        |

#### (6) Add new data structure to the data type set –

In easyBank example, we will need these two data types: ProductType and BillType , both of them are mapped to primitive data type String.

(7) Similarly, add other two data type sets: воог and string, which mapped to Bool and String respectively, as shown on the left.

# **SRML** Specification

#### We will use SRML Editor wizard to generate following SRML Specification:

#### BUSINESS ROLE easyBank is

#### INTERACTIONS

**rcv** placeOrder

A product:ProductType

s&r doinvoice

product:ProductType

🖂 bill:BillType

snd forwardBill

A bill:BillType

ORCHESTRATION

BUSINESS PROTOCOL invoiceService is

INTERACTIONS

r&s doInvoice

A product:ProductType

⊠bill:BillType

BEHAVIOUR

BUSINESS PROTOCOL buyer is

•••

....

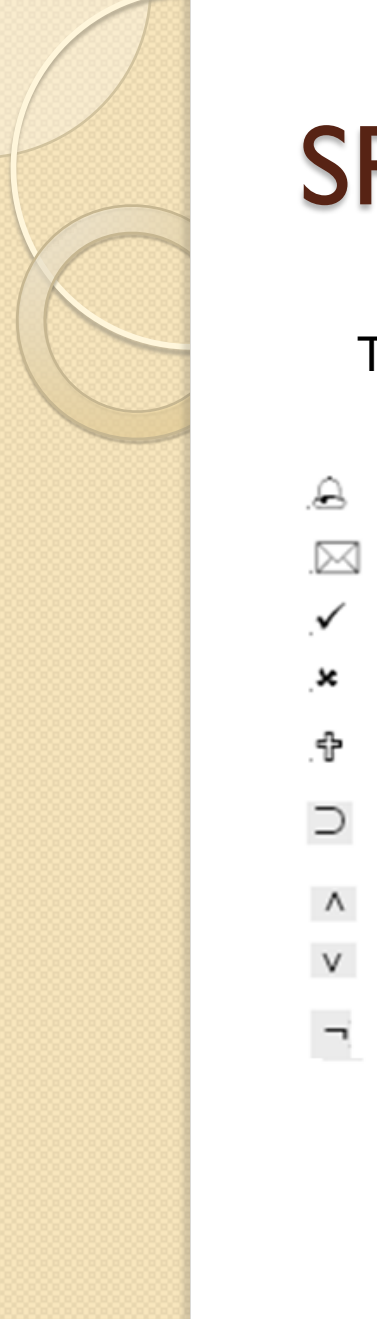

### **SRML** Specification

Textual representation for SRML notation:

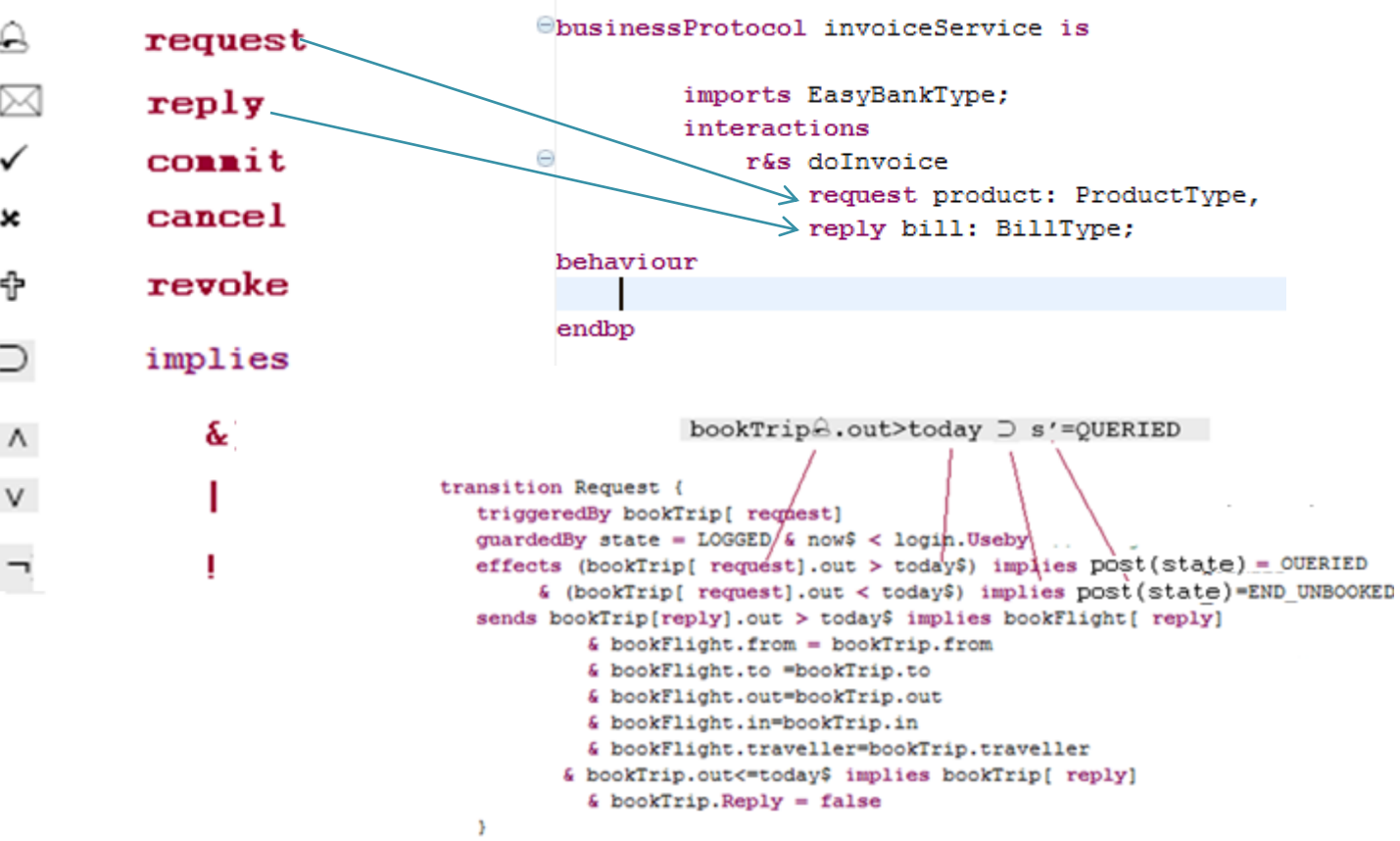

# SRML Specification-Business Role

#### E

#### SRML Wizard - Specification

Create Business Role, Business Protocol, Layer Protocol and Interaction Protocol in the SRML specification

|              | Business Role                |
|--------------|------------------------------|
| (B) easyBank | Name easvBank data type      |
|              | Datatypes available Importee |
|              | BOOL EasyBankType            |
|              | STRING 55                    |
|              |                              |
|              | <<                           |
| < <u> </u>   |                              |
| Add Delete   |                              |
| add Node     |                              |
| (?) < Back   | Next > Einish Cancel         |

(8) Add Specification nodes -Click on "SRML Specification" node than click "Add" button, you can add new Business Role, Business Protocol Layer Protocol and Interaction Protocol to SRML Specification.

(9) Import data type
sets – Import *EasyBankType* to
Business Role
easyBank.

### SRML Specification-Business Role

| New Interact | ion        |        |          |
|--------------|------------|--------|----------|
| Туре         | rcv        |        | <b>v</b> |
| Name         | placeOrder |        |          |
| ОК           |            | Cancel |          |
|              |            |        |          |

#### (10) Add Interaction -

Select Business Role *easyBank* and click on *Add* Button to add a new interaction. Here we can give a name e.g. *placeOrder* as interaction name and selected rcv as interaction type.

SRML Wizard - Specification

Create Business Role, Business Protocol, Layer Protocol and Interaction Protocol in the SRML specification

| <ul> <li>✓ ● SRML Specification</li> <li>✓ ⊕ easyBank</li> </ul> | Interaction placeOrder<br>General Parameters Return          |
|------------------------------------------------------------------|--------------------------------------------------------------|
| <pre>     placeOrder     Add Delete </pre>                       | Event Type Data Type Variable<br>request ProductType product |
| 0                                                                | < Back Next > Einish Cancel                                  |

#### (11)Add Interaction Parameter –

Switch to Parameters tab and add a new parameter **product** of **ProductType**. Select (*request*) as interaction event type.

### SRML Specification-Business Role

SRML Wizard - Specification Create Business Role, Business Prot

| <ul> <li>SRML Specification</li> <li>SRML Specification</li> <li>easyBank</li> <li>placeOrder</li> <li>doInvoice</li> <li>forwardBill</li> </ul> |
|----------------------------------------------------------------------------------------------------|
| <ul> <li>✓ B easyBank</li> <li>I placeOrder</li> <li>I doInvoice</li> <li>I forwardBill</li> </ul>                                               |
| placeOrder     doInvoice     forwardBill                                                                                                    |
| doInvoice     forwardBill                                                                                                    |
| 🛈 forwardBill                                                                                                    |
|                                                                                                    |
|                                                                                                    |
|                                                                                                    |
|                                                                                                    |
|                                                                                                    |
|                                                                                                    |
| <<>                                                                                                    |
| Add Delete                                                                                                    |

(12)Now let's add other two interactions: *dolnvoice forwardBill* as defined in lecturer note:

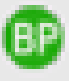

#### SRML Specification-Business Protocol

#### 6

00

#### SRML Wizard - Specification

Create Business Role, Business Protocol, Layer Protocol and Interaction Protocol in the SRML specification

| Importec       Importec                                                                                                    | Imported       Imported       Imported       Imported       Imported       BOOL       STRING       STRING       Add       Delete                                                                                                    | Þ 🕕 in | asyBank<br>woiceService | Name buver          |              |
|----------------------------------------------------------------------------------------------------|----------------------------------------------------------------------------------------------------|--------|-------------------------|---------------------|--------------|
| Image: placeOrder     BOOL     EasyBankType       Image: placeOrder     STRING     >>       Image: strain strain st | Image: placeOrder     BOOL     STRING     STRING     STRING     Add     Delete     BOOL     STRING     String     String     String     String     String     String     String     String     Delete     Bool     String     String  < | - 🕫 b  | uyer                    | Datatypes available | Importec     |
| receiveBill     STRING     >>     <                                                                                                    | Image: String     >>       Add     Delete                                                                                                    | e      | placeOrder              | BOOL                | EasyBankType |
| <                                                                                                    | Add Delete                                                                                                    |        |                         |                     | <<           |
| Add Delete                                                                                                    |                                                                                                    | <      |                         |                     |              |

(12)The same for Business Protocol *invoiceService* and *Buyer* 

| BUSINES                                 | SS PRO                                                  | DTOCOL                                           | invoiceService                              | is |
|-----------------------------------------|---------------------------------------------------------|--------------------------------------------------|---------------------------------------------|----|
| INTE                                    | RACTION                                                 | <b>45</b>                                        |                                             |    |
| r&s                                     | doInv                                                   | voice                                            |                                             |    |
|                                         | A 1                                                     | produc                                           | t:ProductType                               |    |
|                                         | ⊠b                                                      | ill:Bi                                           | llType                                      |    |
| BEHA                                    | VIOUR                                                   |                                                  |                                             |    |
|                                         |                                                         |                                                  |                                             |    |
|                                         |                                                         |                                                  |                                             |    |
|                                         |                                                         |                                                  |                                             |    |
| BUSINES                                 | S PRO                                                   | TOCOL                                            | buyer <b>is</b>                             |    |
| BUSINES                                 | S PRO                                                   | TOCOL                                            | buyer <b>is</b>                             |    |
| BUSINES                                 | S PRO                                                   | o <b>TOCOL</b><br>s<br>order                     | buyer <b>is</b>                             |    |
| BUSINES<br>INTER<br>SNd                 | S PRO<br>ACTION<br>place                                | <b>TOCOL</b><br>s<br>Order<br>produc             | buyer <b>is</b><br>t:ProductType            |    |
| BUSINES<br>INTER<br>Snd<br>rcv          | S PRO<br>RACTION<br>place<br>A<br>recei                 | o <b>TOCOL</b><br>s<br>Order<br>produc<br>veBill | buyer <b>is</b><br>t:ProductType            |    |
| BUSINES<br>INTER<br>Snd<br>rcv          | S PRO<br>ACTION<br>place<br>A<br>recei<br>A 1           | order<br>produc<br>veBill<br>bill:B:             | buyer <b>is</b><br>t:ProductType<br>illType |    |
| BUSINES<br>INTER<br>Snd<br>rcv<br>BEHAV | S PRO<br>AACTION<br>place<br>A<br>recei<br>A 1<br>VIOUR | order<br>produc<br>veBill<br>bill:B:             | buyer <b>is</b><br>t:ProductType<br>illType |    |

(13) Click Next when you finish.

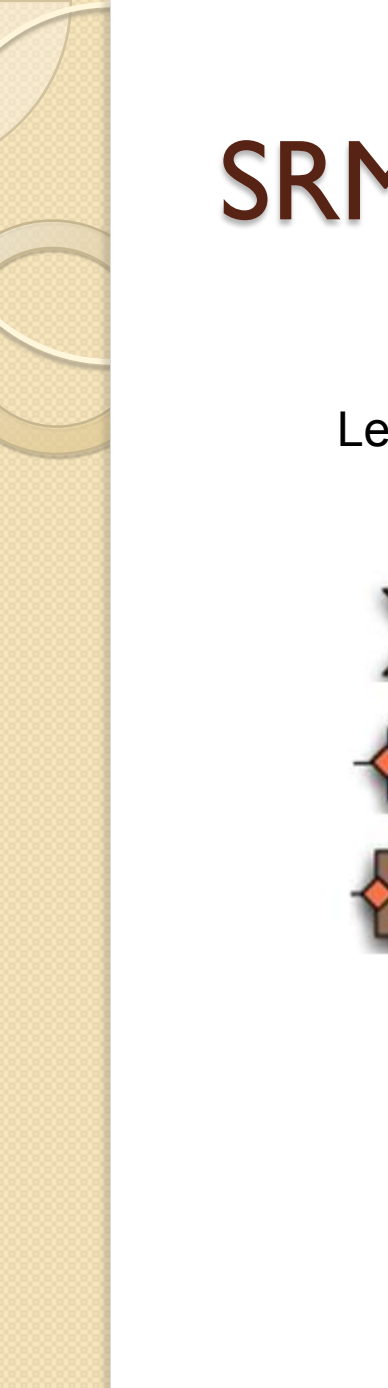

# SRML Module Node

Let's add these module nodes :

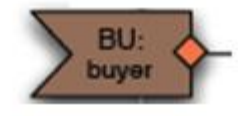

EB:

easyBank

IS:

nvoiceServic

Provide Interface

Component

**Require Interface** 

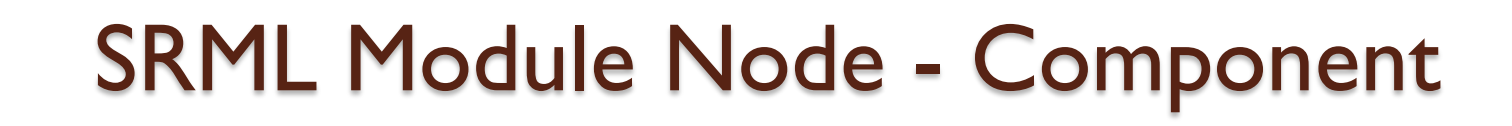

|                                                     | 0      |
|-----------------------------------------------------|--------|
| SRML Wizard - SRML Module configuration             |        |
| Create and initialise SRML Component and Interfaces |        |
|                                                     |        |
| Components Requires Provides Uses Serves Wires      |        |
| Business Role Component Name Add                    |        |
| easyBank EB Delete                                  |        |
|                                                     |        |
|                                                     |        |
|                                                     |        |
|                                                     |        |
|                                                     |        |
| < Back                                              | Cancel |

(13) Switch to
 *Components* tab in
 SRML Module
 configuration window
 then add component
 *EB* of type *easyBank*

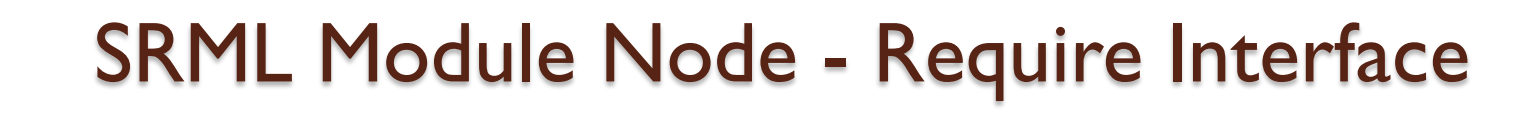

|                                                   | 00 |
|---------------------------------------------------|----|
| ML Wizard - SRML Module configuration             |    |
| eate and initialise SRML Component and Interfaces |    |
|                                                   |    |
|                                                   |    |
| omponents Requires Provides Uses Serves Wires     |    |
|                                                   |    |
| Business Protocol Require Interface Add           |    |
| invoiceService VIS                                |    |
|                                                   |    |
|                                                   |    |
|                                                   |    |
|                                                   |    |
|                                                   |    |
|                                                   |    |
|                                                   |    |
|                                                   |    |

(14) Switch to *Requires* tab in SRML
Module configuration
window then add
require interface *IS* of
type *invoiceService*

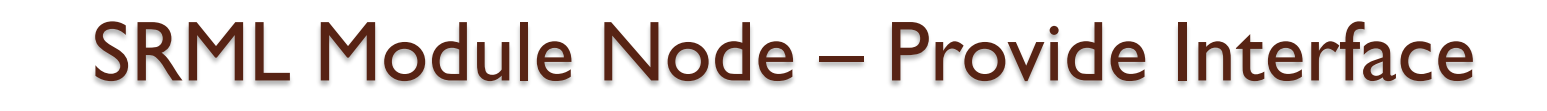

|                                                                                                    | 00     |
|----------------------------------------------------------------------------------------------------|--------|
| SRML Wizard - SRML Module configuration<br>Create and initialise SRML Component and Interfaces                                                                                                    |        |
| Components Requires Provides Uses Serves Wires                                                                                                    |        |
| Business Protocol Provide Interface Add                                                                                                    |        |
| buyer >>BU<br>Delete                                                                                                    |        |
|                                                                                                    |        |
|                                                                                                    |        |
| Image: Section of the section of the section of t | Cancel |

(15) Switch to **Provide** tab in SRML Module configuration window then add require interface **BU** of type **buyer** 

### **Create SRML Wires**

| New Wire                  |                              |                       |                             |                |        | 0      |    |             |               |                 |         |                     |
|---------------------------|------------------------------|-----------------------|-----------------------------|----------------|--------|--------|----|-------------|---------------|-----------------|---------|---------------------|
| Name<br>(BI)              |                              |                       |                             |                |        | ж      |    | (16         | 6) Add        | Wires           |         |                     |
| Node A<br>IEB             | Iow Wire                     | →                     | Node B<br>IS                | •              | Ca     | ncel   |    | BE          | E (BU-        | →EB)            |         |                     |
|                           | Name<br>BE                   |                       |                             |                |        | ОК     |    |             |               | BI              | (EB→    | S)                  |
| ſ                         | Node A<br>BU                 |                       | $\rightarrow$               | Node B<br>EB   |        | Cancel |    |             |               |                 |         |                     |
|                           | _                            | _                     |                             | D IS           |        |        | •• | 50          | - Cum Broosta |                 |         |                     |
| SRML Wiza<br>Create and i | ard - SRMI<br>nitialise SRMI | _ Module<br>_ Compone | configurat<br>nt and Interf | tion<br>aces   |        |        |    |             |               | ,               |         |                     |
| Componer                  | nts Require:                 | s Provides            | : Uses Sen                  | ves Wires      |        |        |    | BU:<br>uyer | BE -          | EB:<br>easyBank | 는 티 - 🏠 | IS:<br>voiceService |
| Na                        | ame :<br>PE SS               | nodeA :               | _ <b>→</b>                  |                | nodeB  |        |    |             |               |                 |         |                     |
|                           | BI 🗆                         | EB                    | →                           |                | IS     |        |    |             |               |                 |         | _                   |
|                           |                              |                       |                             | Add            | Delete |        |    |             |               |                 |         |                     |
| (?)                       |                              | <                     | Back                        | <u>N</u> ext > | Einish | Cancel |    |             |               |                 |         | 10                  |

#### Finished ! Click Finish to generate code.\*

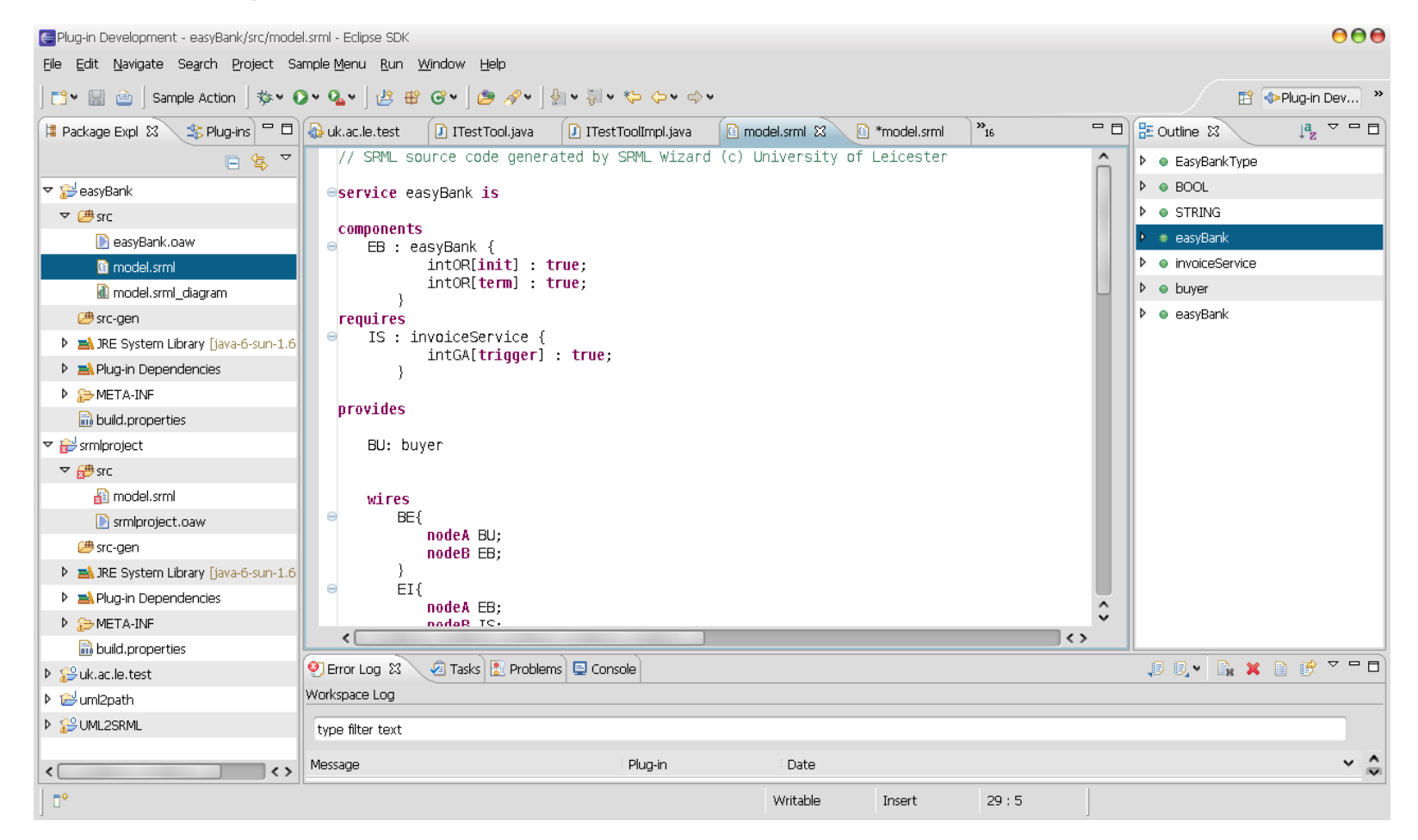

\* If error occurs, please change *activity ... enda* pair to *service ..ends* 

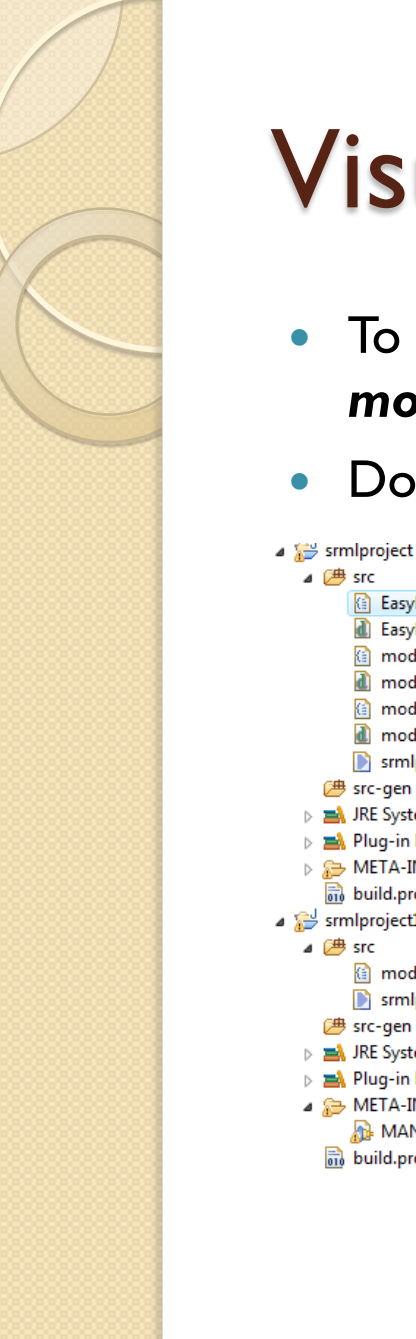

# Visualize SRML file

- To enable Graphical Editor (GE), you can right click model.srml and select initialise srml\_diagram\_file
- Double click model.srml\_diagram to open GE.

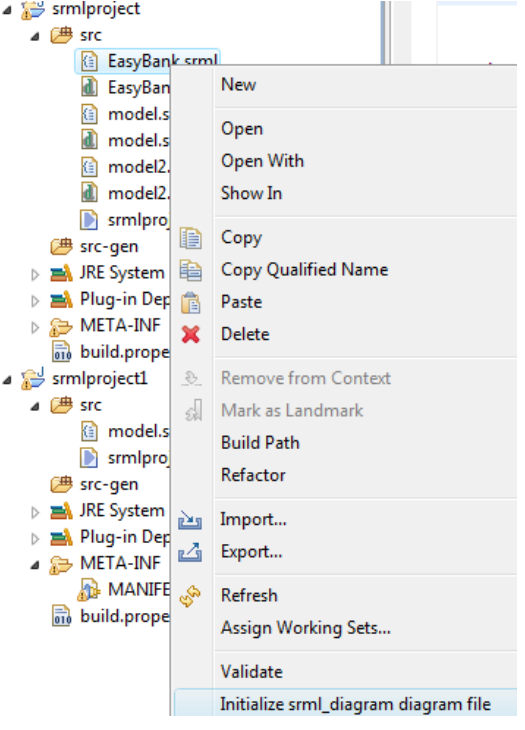

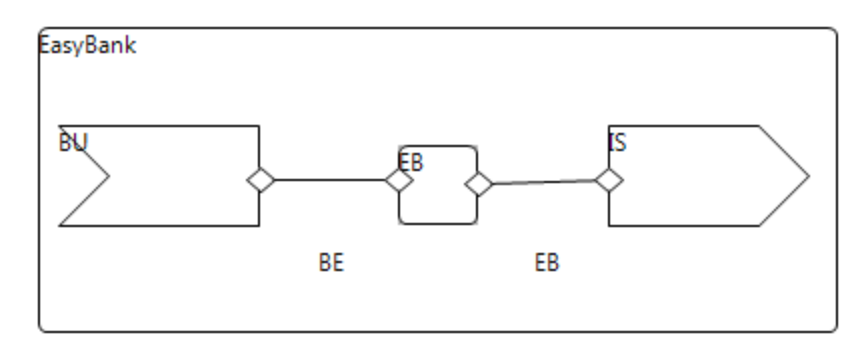

#### **Functionalities:**

(1)Create component and interface(2)Create wires between them(3)Reflect update to the source code in textural editor

### Complete your EasyBank example

#### • Task

- Get familiar with basic SRML syntax
- Write a Business Role and Business Protocol without wizard.
- Try adding one Require Interface "DeliveryService" to the existing SRML file with the Graphical Editor

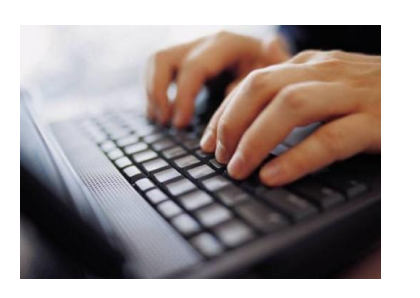

•Tips:

- (1) Read a completed SRML document:
  - http://www.cs.le.ac.uk/srml/example/travelBooking.txt
- (2) Full SRML syntax specification (BNF-linked grammar) can be found here:

http://www.cs.le.ac.uk/srml/example/srml\_grammar.txt

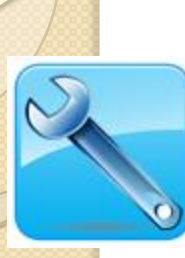

#### SRML Modelling Environment Installation

# SRML Modeling Environment is an Eclipse plugin thus can be installed and run on any platforms (windows/Linux)

- The latest version of SRML Model environment can found on this update site: <u>http://www.cs.le.ac.uk/srml/milestone/update/site.xml</u>
- **Step I** download Eclipse 3.4 from (Eclipse 3.4 SR2 (Ganymede)
- <a href="http://www.eclipse.org/downloads/packages/release/ganymede/sr2">http://www.eclipse.org/downloads/packages/release/ganymede/sr2</a>
  - \* Please download this release: "Eclipse Modeling Tools (includes Incubating components) )
- Step 2 install openArchitectureWare 4.3.1 for Eclipse 3.4/SDE from <u>http://www.openarchitectureware.org/updatesite/milestone/site.xml</u> (Menu: Help->Software Updates->Availables Software->add Site)

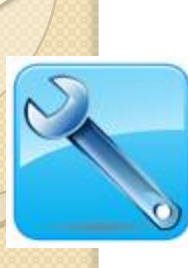

#### SRML Modelling Environment Installation

- Step 3 install SRML Modeling Environment from http://www.cs.le.ac.uk/srml/milestone/update/site.xml
- (Menu: Help->Software Updates->Availables Software->add Site)

| Installed Software Available Software                                                                                                    |         | -  | Install          |
|----------------------------------------------------------------------------------------------------|---------|----|------------------|
| Name                                                                                                    | Version | *  |                  |
| <ul> <li>☐ ④ Eclipse Update Site</li> <li>☐ ④ EMF Update Site</li> <li>☐ ④ EPP Usage Data Collector Update Site</li> </ul>                                                                                                    |         | E  | Properties       |
| Ganymede     Gong GMF Update Site     Gong GMF Update Site     Gong GMF Update Site                                                                                                    | vml     |    | Add Site         |
| Interview of the second second sec |         |    | Manage Sites     |
| Intep://download.ecipse.org/toors/ger/update-site/releases/siteArin     Shttp://actinice.com/f.2 v/     III                                                                                                    |         | T. | Re <u>f</u> resh |
| Show only the latest versions of available software                                                                                                    |         |    |                  |
| ☑ Include items that have already been installed                                                                                                    |         |    |                  |
| Open the 'Automatic Updates' preference page to set up an automatic update sche                                                                                                    | edule.  |    |                  |
|                                                                                                    |         |    |                  |
| 2                                                                                                    |         |    | Close            |

Once the installation is completed, go to File->New->Other->srmlProject

and follow the wizard to generate a simple SRML file.